## 1.にくPAYアプリのインストール

①自分のスマートフォンにて、「にくPAY」 アプリをインストール。

- ●iPhone (アイフォン) は、「App Store」 から、「都城市」で検索。
- ●Android (アンドロイド) は、「Play ストア」 から、「都城市」で検索。
- ②インストール後、開くをタップ。「にくPAY」 アプリを開く。

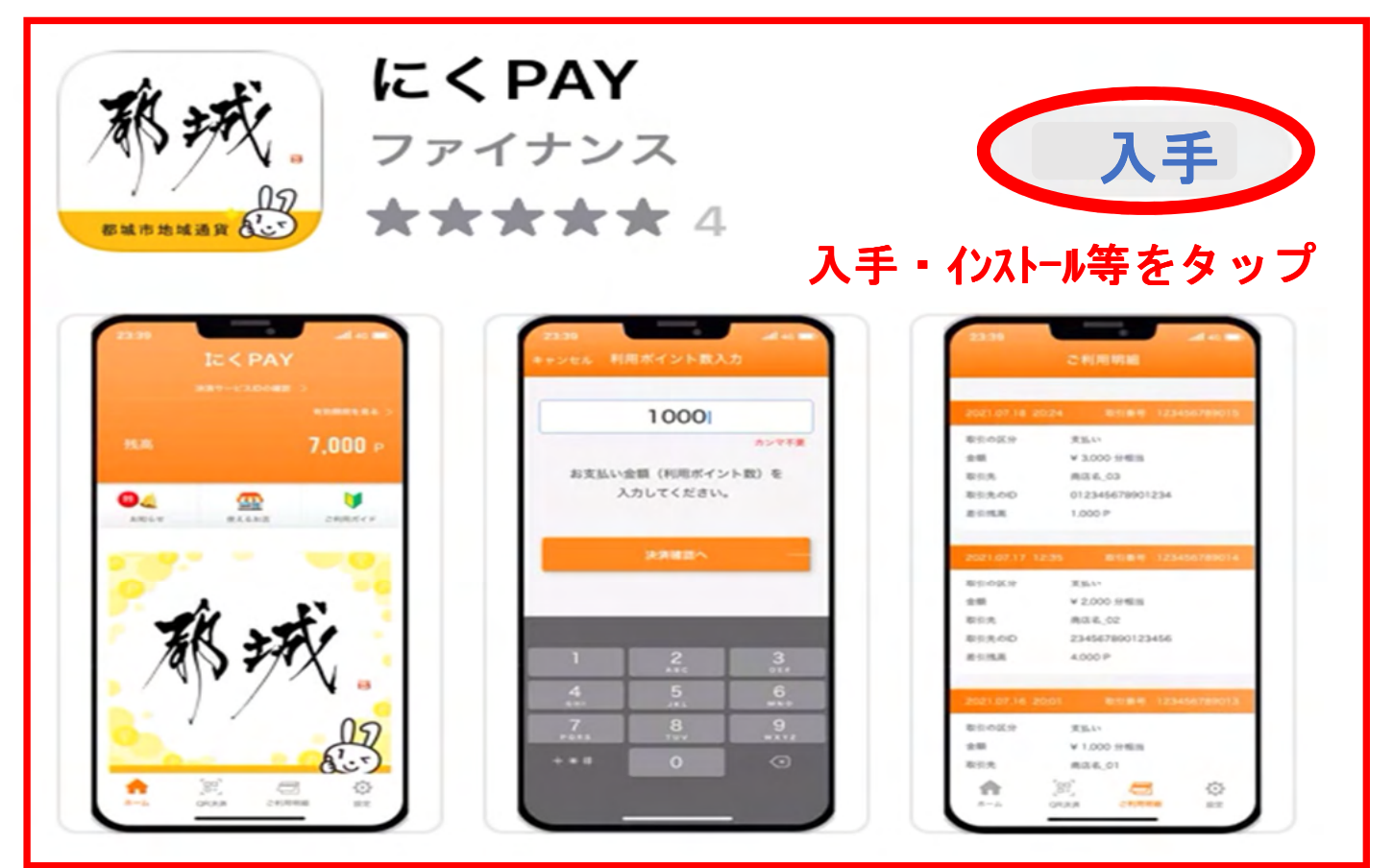

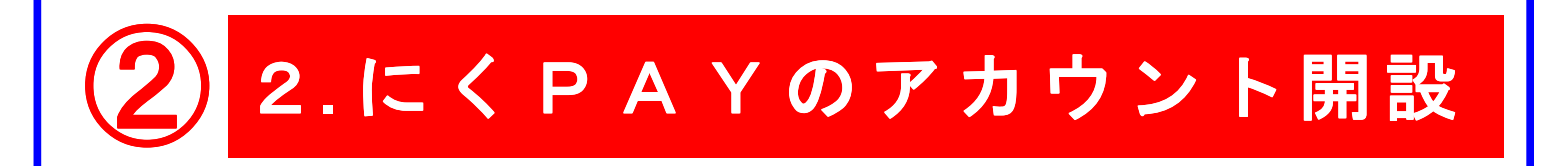

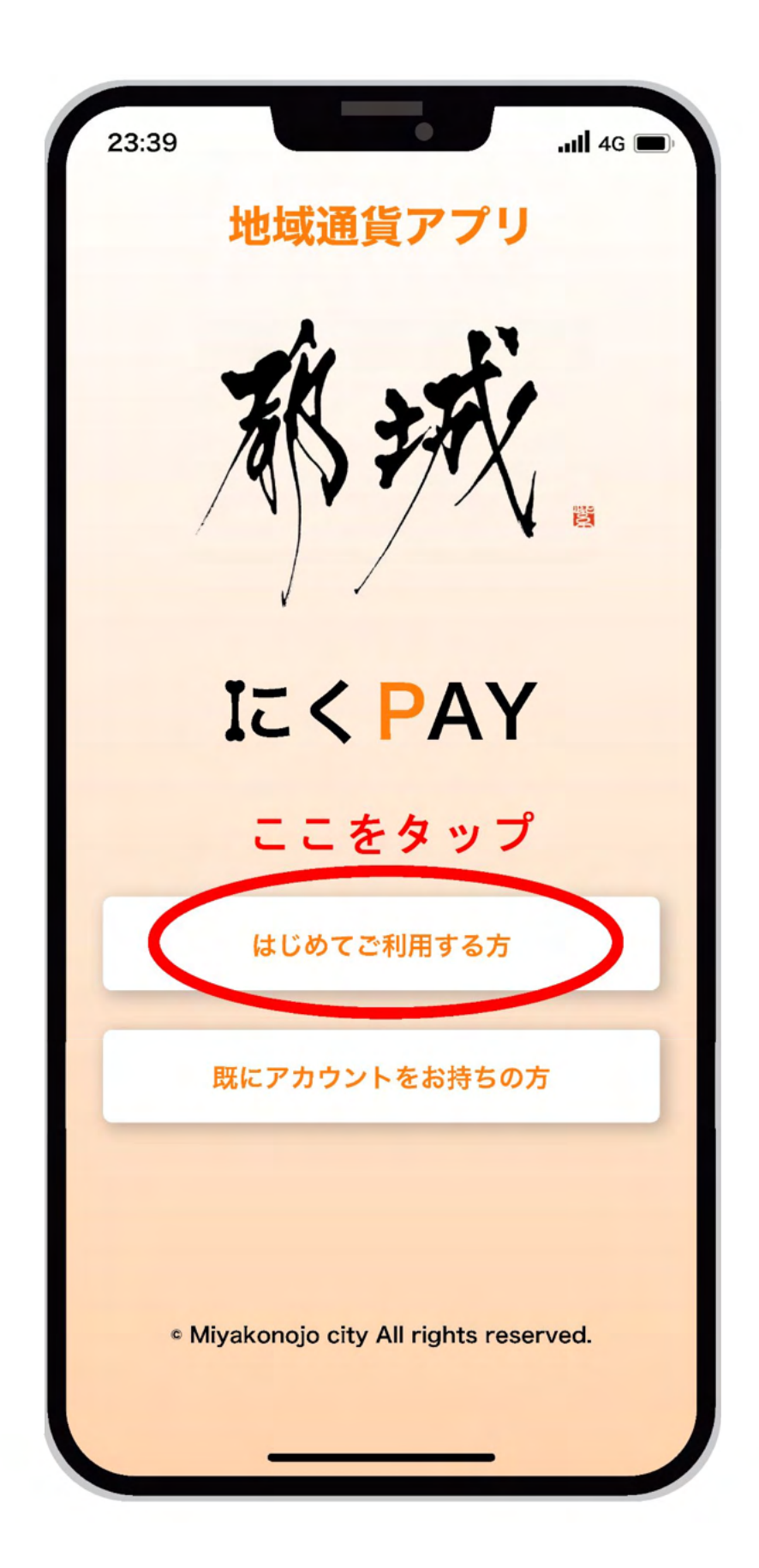

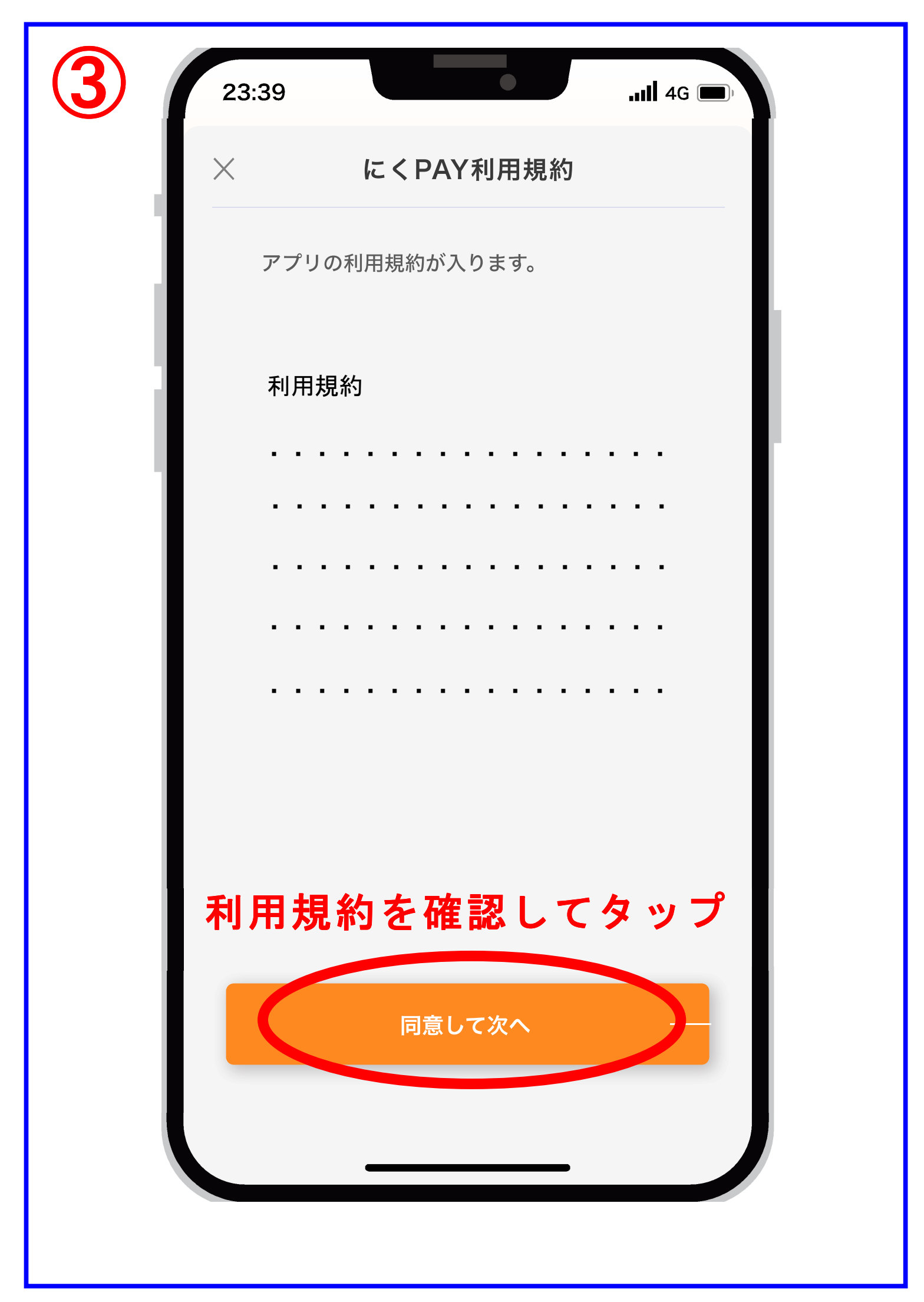

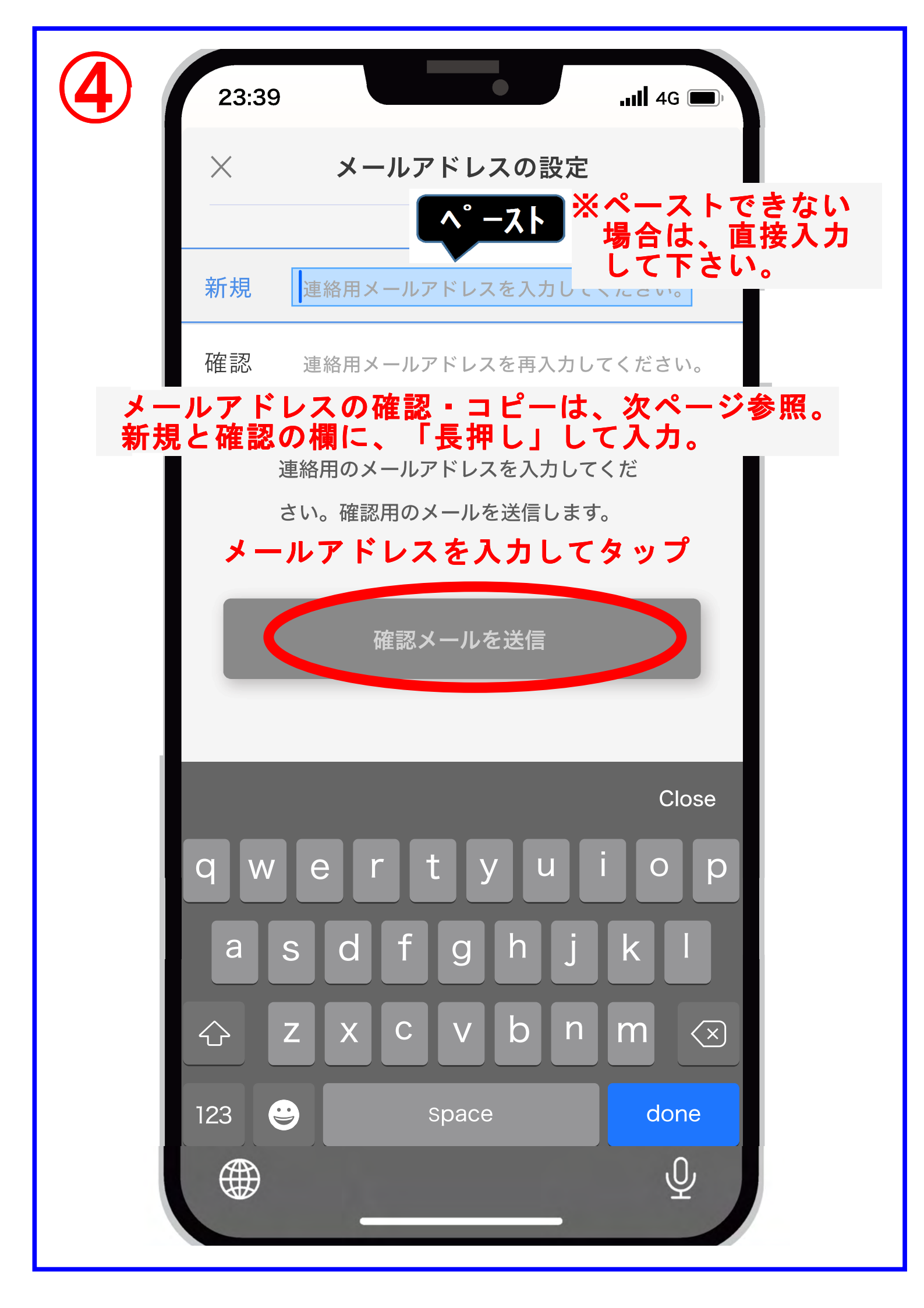

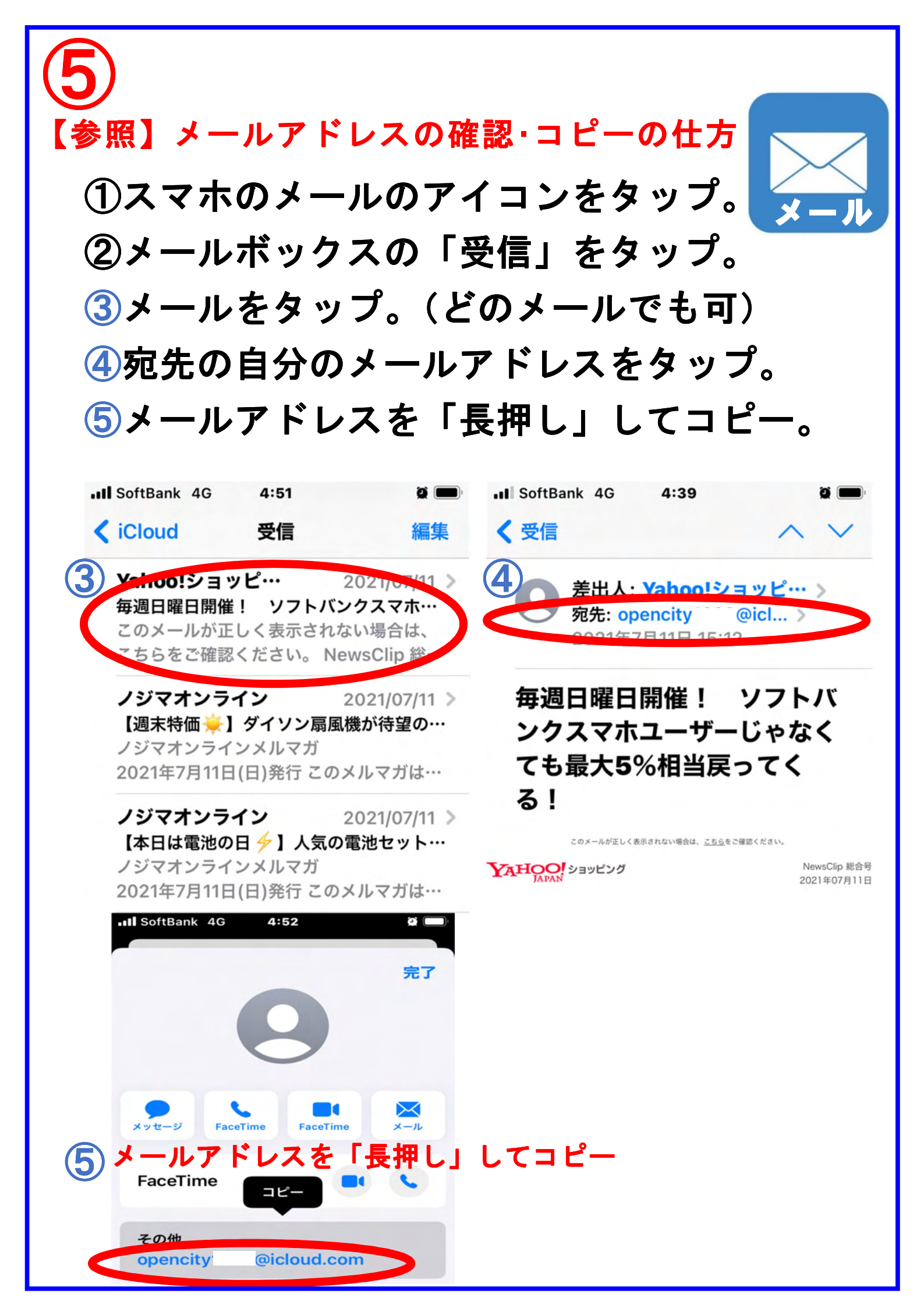

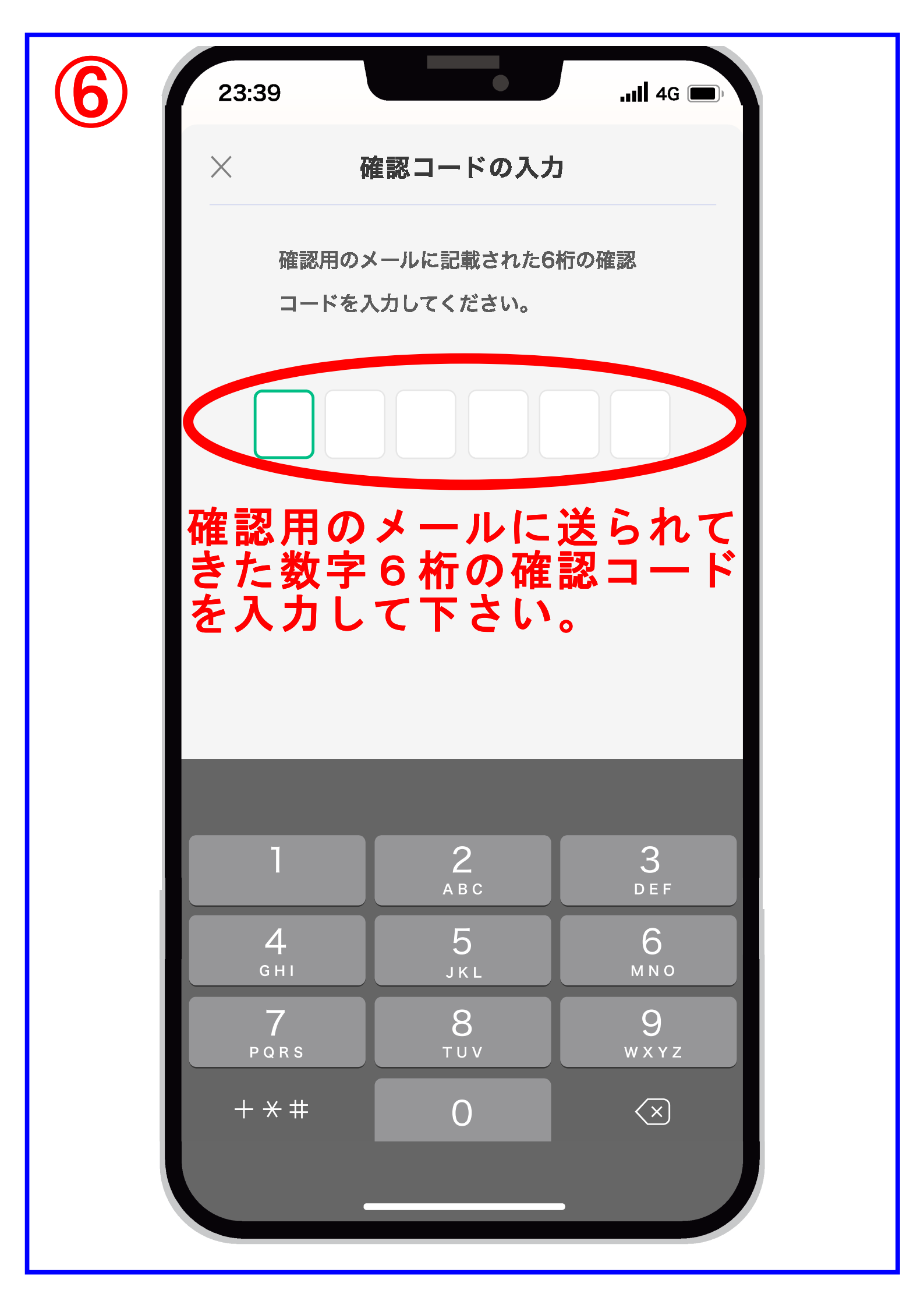

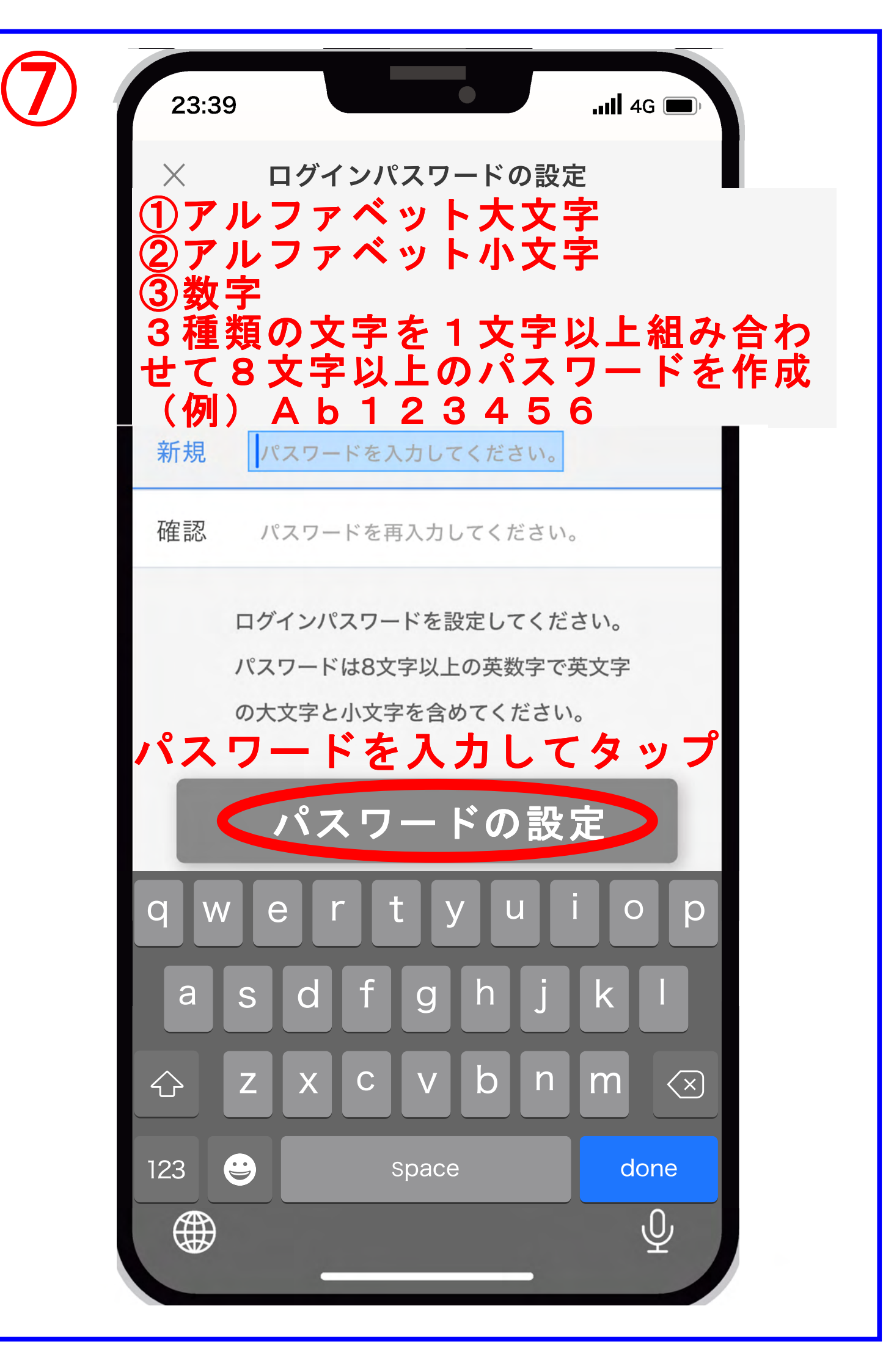

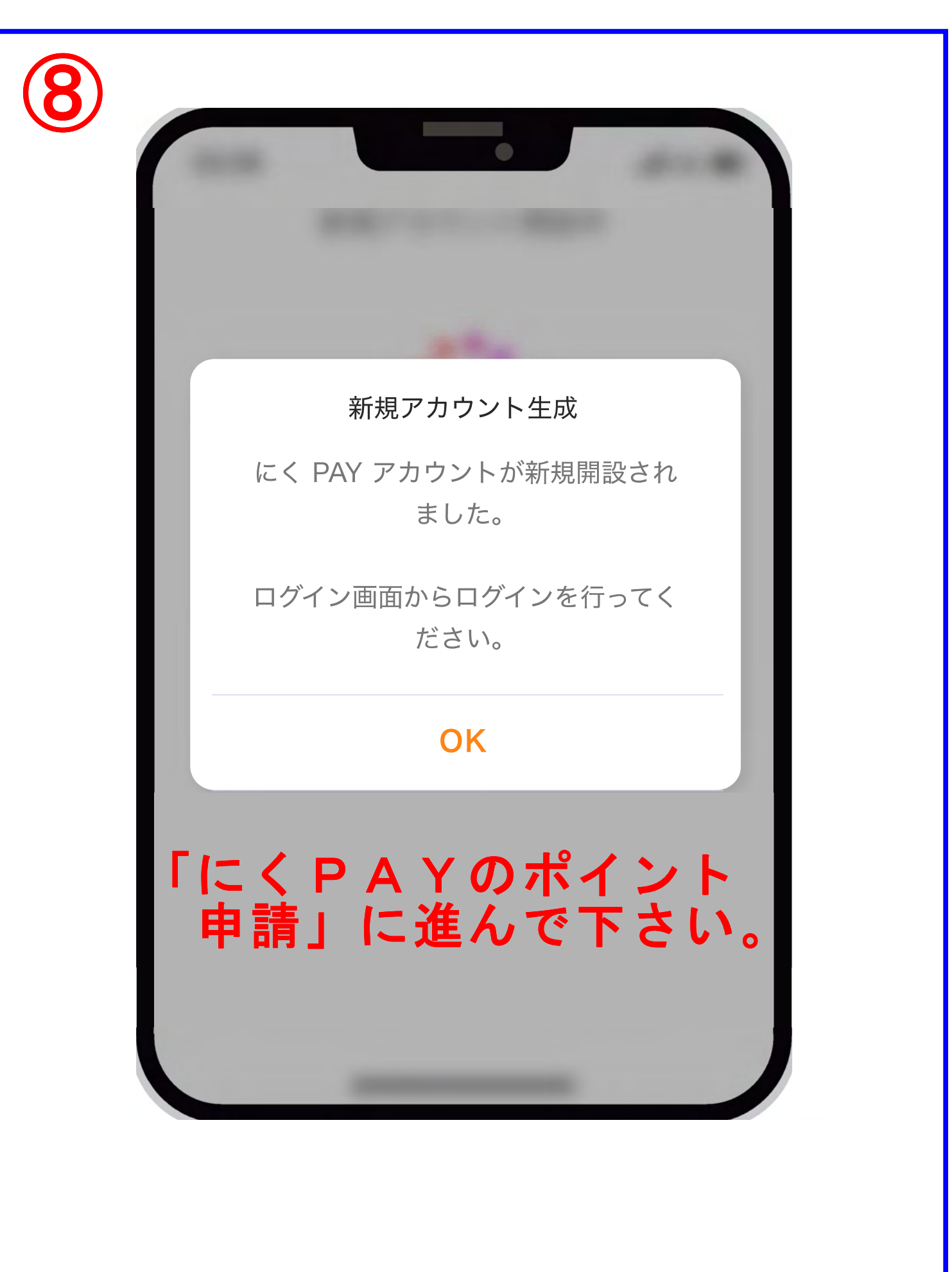

## 9 3.にくPAYのポイント申請

①自分でポイントの申請を行う場合、スマートフォンで マイナンバーカードを読み取る必要があります。対応機 種であるかを確認して下さい。

○対応機種の確認

◎ iPhone は、iPhone 7 以降の端末。

◎Android は、「マイナンバーカードに対応した NFC スマートフォン一覧」で検索し確認して下さい。NFC とは、日本語では「近距離無線通信」という意味です。

②カードの読み取り方法は機種によって異なります。事 前に総務省の動画にて読み取り方法を確認してから申請 して下さい。「マイナポイントマイナンバーカードの読み 取り方法」で検索して下さい。

▶【動画】「iPhone マイナンバーカードの読み取り方法」 ▶【動画】「Android マイナンバーカードの読み取り方法」

③上記の確認が終わったら、自分のスマートフォンで 「マイナポイント」のアプリをインストールし、アプリ を開いて下さい。

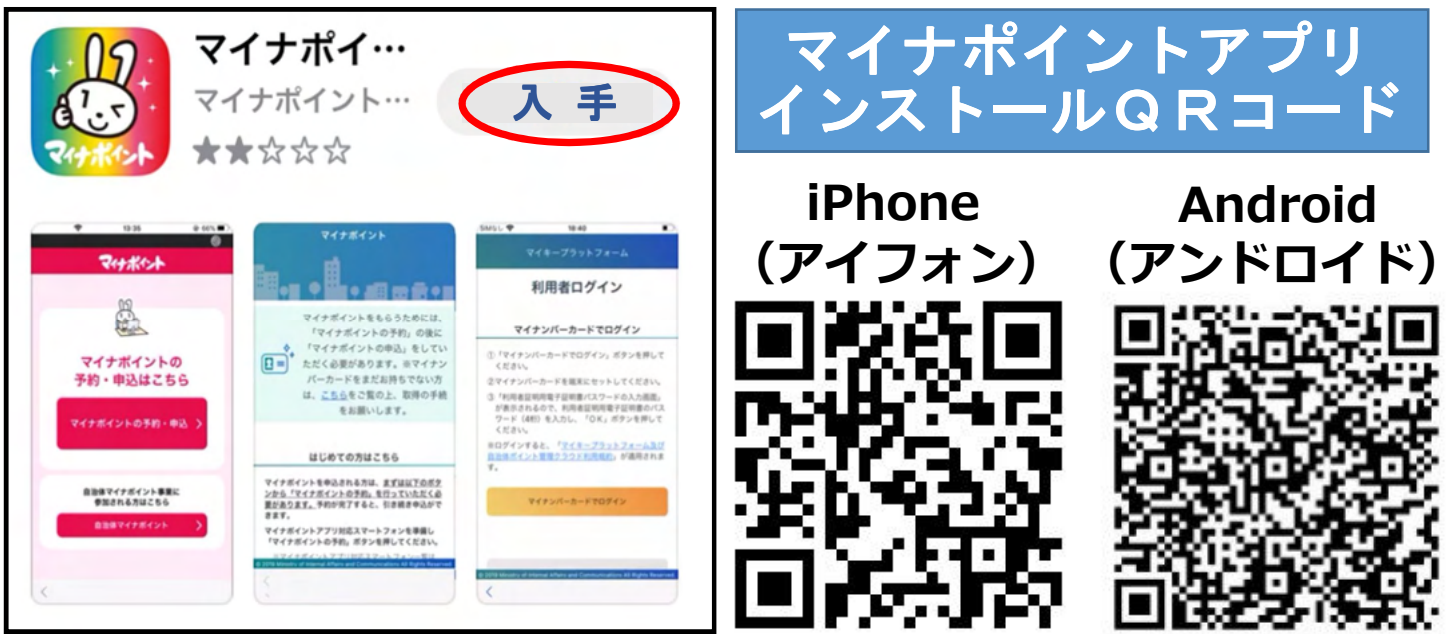

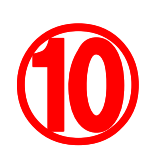

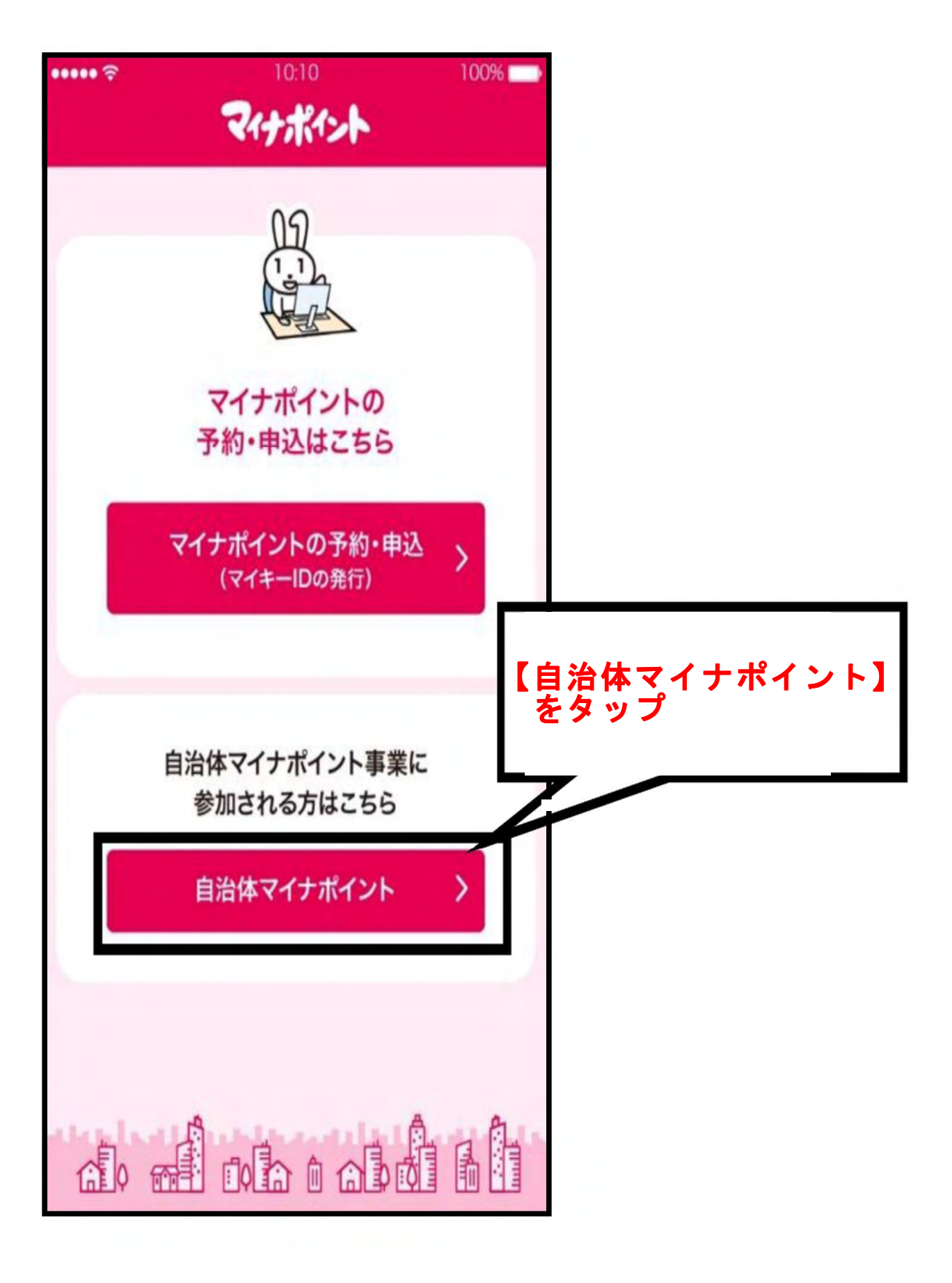

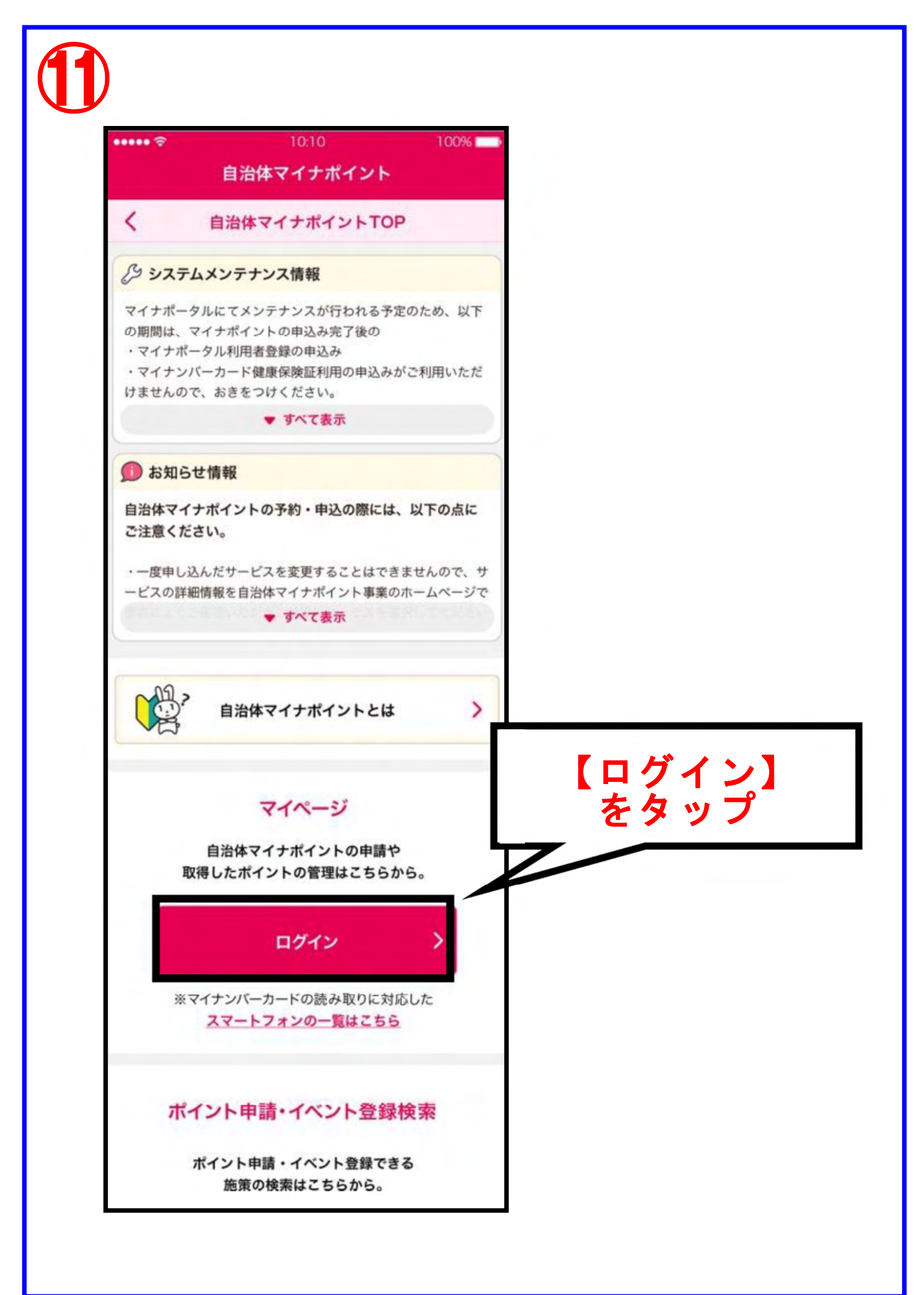

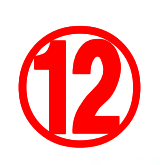

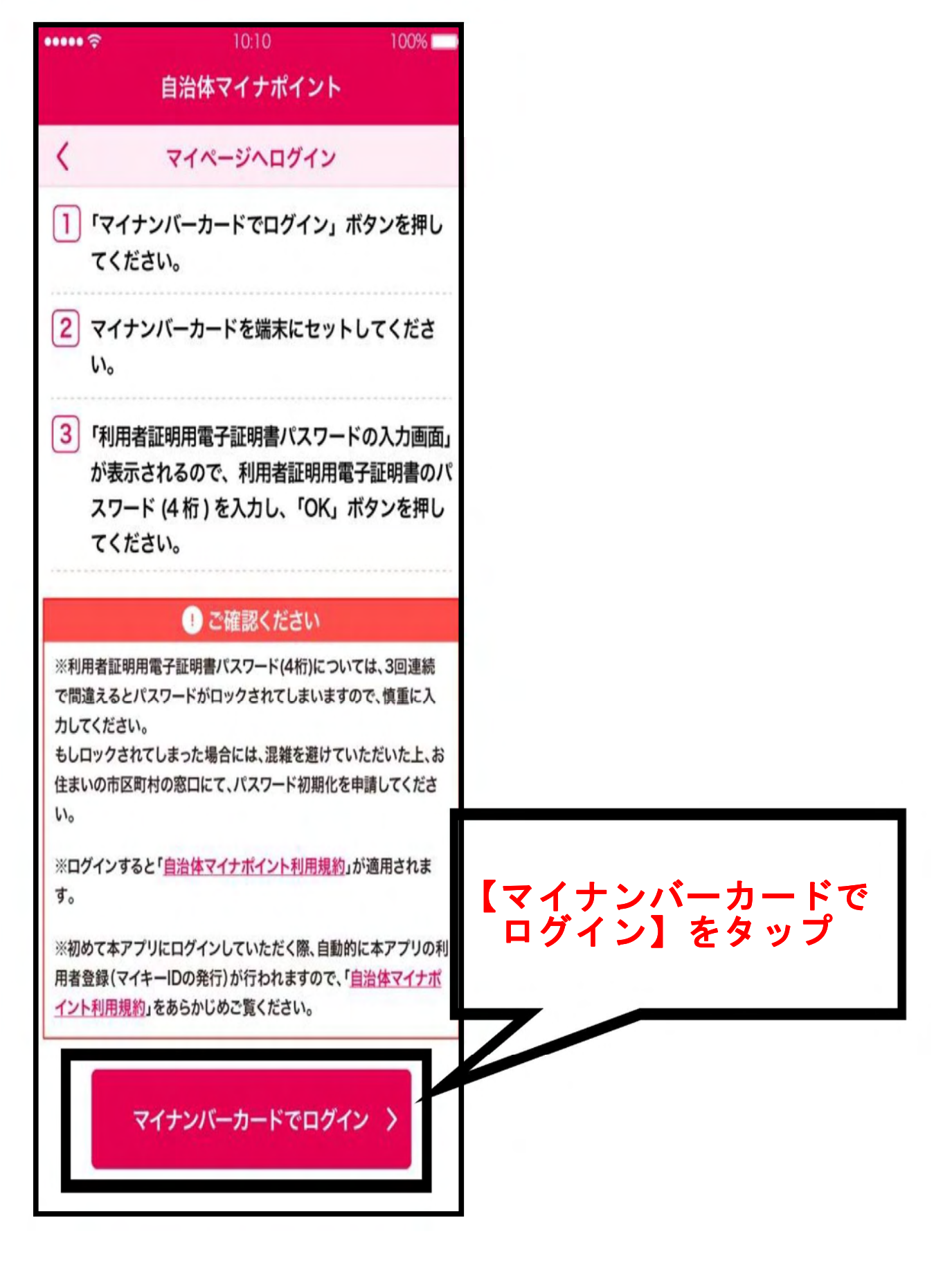

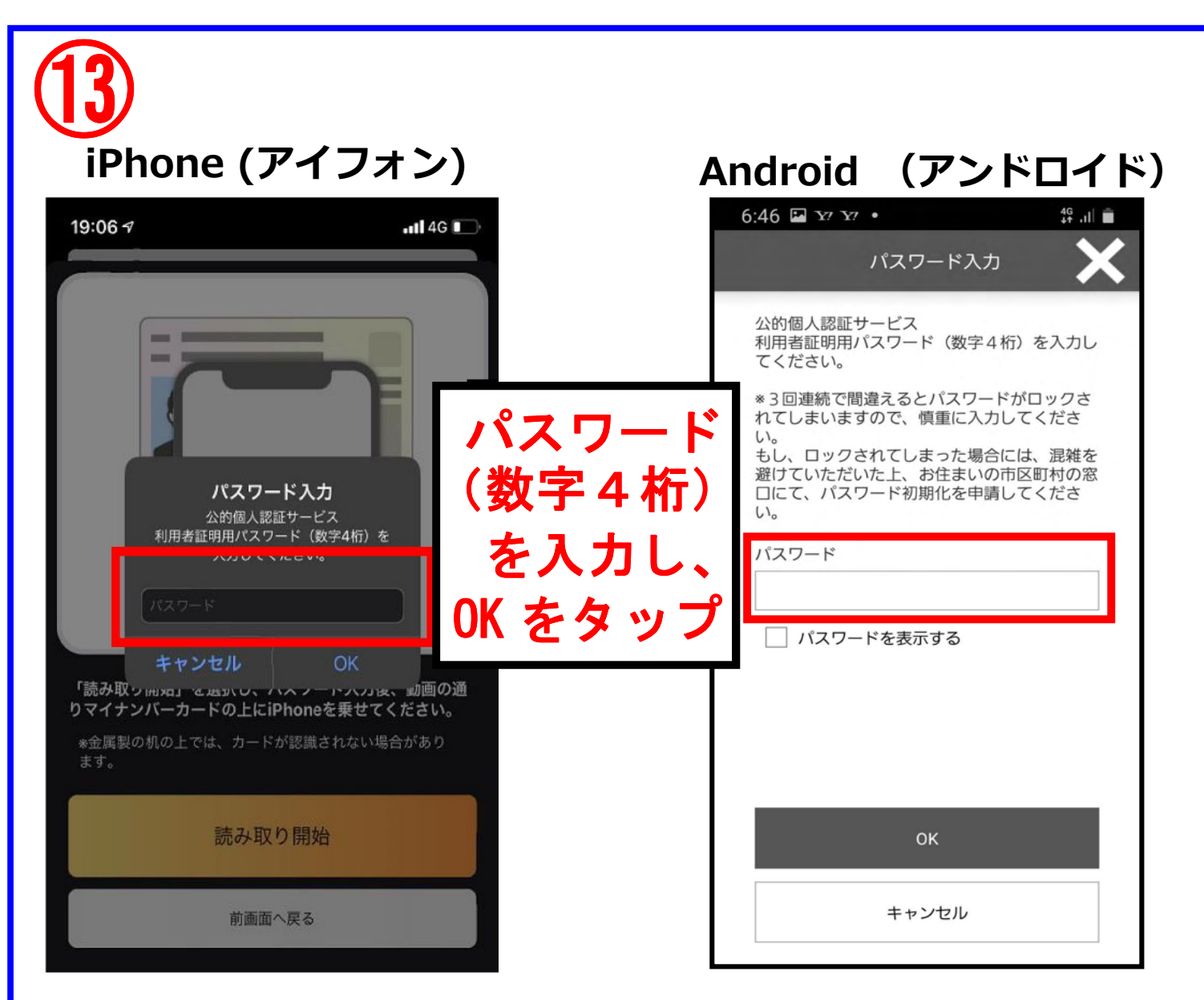

マイナンバーカードをお渡しした際、暗証番号(パスワー ド)を設定していただいています。

その中で、【②利用者証明用電子証明書暗証番号】(数字

4桁)を入力してください。3種類(②③④)とも同じ番

号にした方は、その暗証番号を入力してください。

|   | ①署名用電子証明書暗証番号    |  |  |        | <br> <br> |                       |           |           |                     |                 |          |    |    |
|---|------------------|--|--|--------|-----------|-----------------------|-----------|-----------|---------------------|-----------------|----------|----|----|
| * | ②利用者証明用電子証明書暗証番号 |  |  | ן<br>ה | 【パ<br>)A  | ス !<br>B <sup>!</sup> | 7—<br>1 2 | ドの<br>3 4 | )設<br>」(            | 定例<br>英数        | 」)<br>女字 | 6文 | ·字 |
|   | ③住民基本台帳用暗証番号     |  |  | 2      | 以<br>)1   | 上<br>上<br>2;          | 16;<br>34 | 文字<br>(数  | 、<br>「以」<br>、<br>て字 | へ,<br>内)<br>4 桁 | ř)       |    |    |
|   | ④券面事項入力補助用暗証番号   |  |  | 3<br>4 | )1<br>)1  | 2 :<br>2 :            | 34<br>34  | (数<br>(数  | 字                   | 4 桁<br>4 桁      | i)<br>i) |    |    |

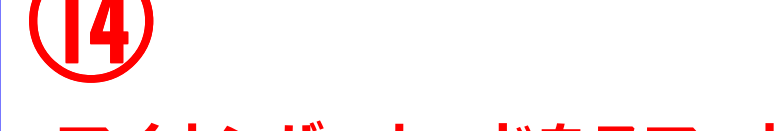

## マイナンバーカードをスマートフォンにセットし読み取る

○読み取りに 5 秒以上かかる場合があります。
○カバー類を外すと、読み取りやすくなる場合があります。

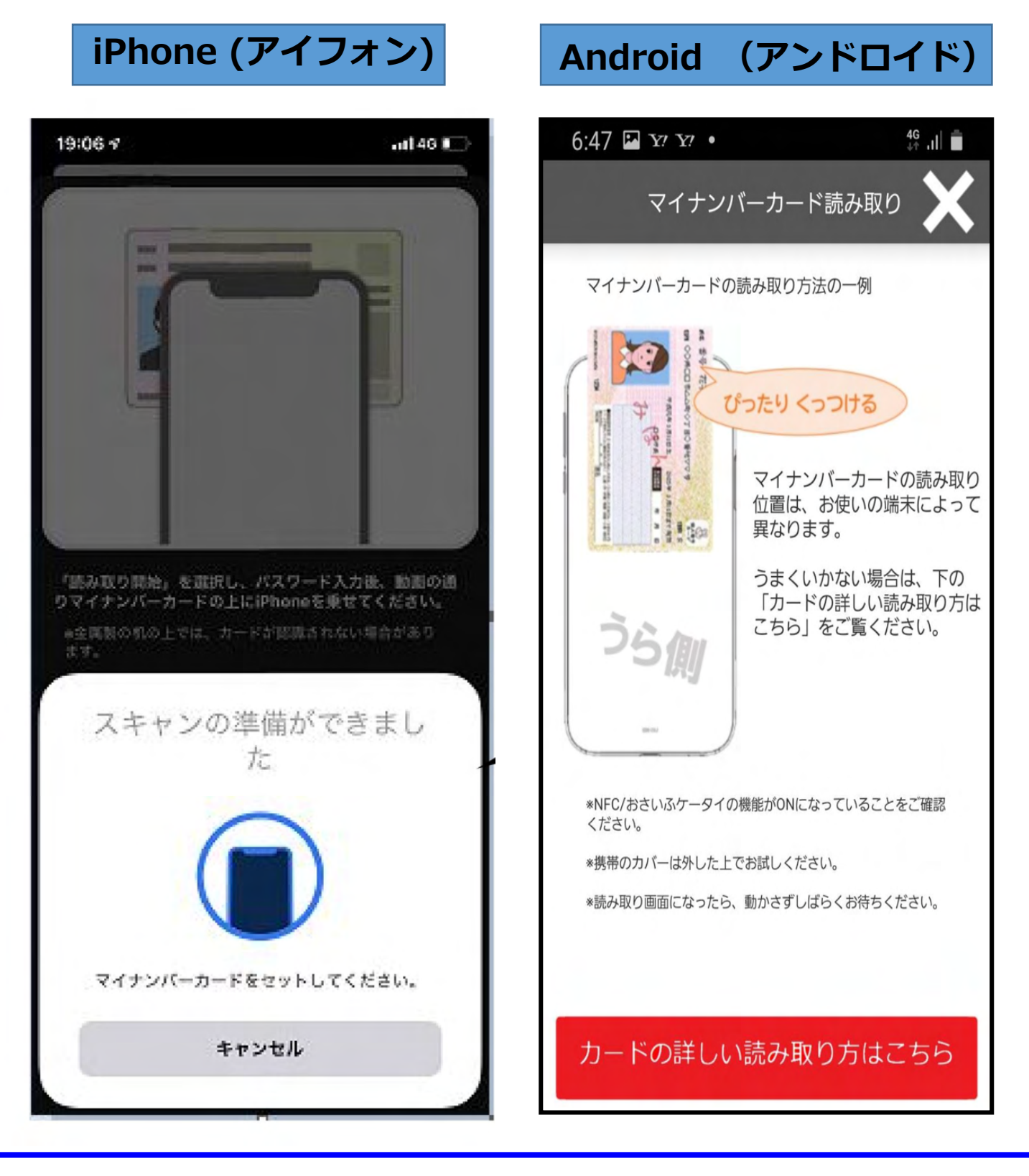

![](_page_14_Picture_0.jpeg)

![](_page_14_Picture_1.jpeg)

![](_page_15_Picture_0.jpeg)

![](_page_16_Picture_0.jpeg)

![](_page_17_Picture_0.jpeg)

![](_page_18_Picture_0.jpeg)

![](_page_19_Figure_0.jpeg)

![](_page_20_Picture_0.jpeg)

![](_page_21_Figure_0.jpeg)

| 23 |                                                                  |
|----|------------------------------------------------------------------|
|    | Il SoftBank 4G 9:46                                              |
|    | Ö                                                                |
|    | 自治体マイナポイント                                                       |
|    | く利用者情報設定                                                         |
|    |                                                                  |
|    | ✓ マイ決済サービスの登録が完了しました。                                            |
|    | 利用者情報として設定されている内容を表示します。<br>各種設定を変更するには、<br>各項目の「変更」ボタンを押してください。 |
|    | マイ決済サービス                                                         |
|    | 自治体マイナポイントを利用する決済サービ                                             |
|    | 「ホーム」をタップ                                                        |

![](_page_23_Picture_0.jpeg)

| ••••• ?     | 10:10            | 1          | 00% 💶    |      |
|-------------|------------------|------------|----------|------|
|             | 自治体マイナポ          | イント        |          |      |
| く自治         | 体マイナポイントの『       | 申請・イベント    | 登録       |      |
|             | 施策の検索条件を         | 指定して       | Ľ        |      |
|             | 「使衆」ホタンを押し(      | くたさい。      |          | ・宮崎県 |
| 57          | 目治体マイナボイン        | トとは        |          | •都城市 |
|             | Q 施策の検           | 索          |          | を選げ  |
| 自治体         | گ <b>آ</b> ر (   |            |          |      |
| 都道府         | 県を選択             |            | • 1      |      |
|             |                  |            |          |      |
| 中区町         | 村を選択             |            |          |      |
| 刀規          |                  |            |          |      |
| 選択し         | てください            |            | ▼        |      |
| 受付期間        |                  |            |          |      |
|             |                  |            |          | 【検索】 |
| キーワー        | ĸ                |            |          | をタッ  |
| 活動。         | ・<br>イベント名 絵付概要な | تل         |          |      |
| 19-1200     | 1                |            | <u> </u> |      |
| <b>DU</b> 3 | 7                | <b>途</b> 壶 |          | -    |
| 999         |                  | X X        |          |      |
|             |                  |            |          |      |

| UQ mobile 🧲 | 18:18                                                         | ■ 83%<br>● 83%<br>● 7 |
|-------------|---------------------------------------------------------------|-----------------------|
|             | 都城市地域通貨給付事業                                                   |                       |
| 給付ポイント      | 7,000ポイント                                                     |                       |
| 受付期間        | 2021/07/12(月) 00:00~ 202<br>23:59                             | 【計細】<br>をタップ          |
| 申請条件        | - Z                                                           |                       |
|             | 詳細>                                                           | ТОР                   |
| <<br>都城市へ事前 | <b>部城市移住・定住促進事業</b><br>に移住相談を行い、転入してきた人にす<br>000円分の地域通貨を給付する。 | 対し、5,                 |
| 給付ポイント      | 5,000ポイント                                                     |                       |
| 受付期間        | 2021/06/28(月) 10:00 ~ 2021/07<br>23:59                        | //14(水)               |
| 由請冬姓        | 事前に都城市に移住相談を行った人が<br>転入した人                                    | かつ都城市に                |
| тыхп        |                                                               |                       |

![](_page_26_Picture_0.jpeg)

![](_page_27_Picture_0.jpeg)

マイナンバーカードをお渡しした際、暗証番号(パスワー ド)を設定していただいています。

その中で、【④券面事項入力補助用暗証番号】(数字4桁) を入力してください。3種類(②③④)とも同じ番号にした 方は、その暗証番号を入力してください。

| ①署名用電    | 子証明書暗証番号    |  |   |                 |        |           |               |                |                   |          |   |          |
|----------|-------------|--|---|-----------------|--------|-----------|---------------|----------------|-------------------|----------|---|----------|
| ②利用者証    | 明用電子証明書暗証番号 |  |   | [八<br>①A        | スト     | ワー<br>1 2 | ・ドの<br>3 4    | )設:<br>1 (     | 定例)<br>革数         | 】<br>字 6 | خ | <b>†</b> |
| ③住民基本:   | 台帳用暗証番号     |  |   | 」<br>別<br>2)1   | 上<br>2 | 16<br>34  | 。<br>文字<br>(数 | ·<br>『以I<br>女字 | へへ<br>内)<br>4 桁)  | )        |   | 1        |
| ★ ④券面事項. | 入力補助用暗証番号   |  |   | -<br>3)1<br>4)1 | 2<br>2 | 34<br>34  | (数<br>(数      | 女字<br>女字       | 4桁)<br>4桁)<br>4桁) | )        |   |          |
| -        |             |  | • |                 |        |           |               |                |                   |          |   |          |

![](_page_28_Picture_0.jpeg)

## マイナンバーカードをスマートフォンにセットし読み取る

○読み取りに5秒以上かかる場合があります。
○カバー類を外すと、読み取りやすくなる場合があります。

![](_page_28_Picture_3.jpeg)

![](_page_29_Figure_0.jpeg)

| ••••• ?                    | 10:10           | 100% お付ポイント数    |                  |
|----------------------------|-----------------|-----------------|------------------|
| 1                          | 自治体マイナポイント      | 総付対象者の条件        |                  |
| く自治体マイ                     | (ナポイントの申請・イベント  | 登録 受取可能な 決済サービス | にく PAY           |
|                            | 2 3             | 4               | 受取先の決済サービス       |
| 施策詳細 ホ                     | ペイント受取先 申請内容確認  | 完了 決済サービス名称     | K⊂ < PAY         |
|                            | 内容を確認して         | 決済事業者名称         | 都城市              |
| よろしけれ                      | は「申請」ボタンを押してくださ | い。 決済サービス区分     | QR コード           |
|                            | 施策情報            | ポイント名称          | にくポイント           |
| The deside                 | 7 . ~ 44        |                 | 申請者情報            |
|                            | その他             | 氏名              | 東京 太郎            |
| 給付概要                       |                 | 住所              | 新宿区大久保 30-30     |
|                            |                 | 生年月日            | 1990年04月15日      |
| ポイントの                      |                 | 性羽              | 男                |
| ~~~~                       |                 |                 | 通知先メールアドレス       |
| 自治体<br>マイナポイントの<br>付与タイミング | 申請後、2週間以内に付与しま  | <del>j</del>    | mail@example.com |
| 受付期間                       |                 |                 | 申請<br>戻る         |
| 定員                         |                 |                 |                  |
| 給付自治体                      | 都城市             | [ E             | <u>申請】をタッ</u>    |
| 給付ポイント数                    | 7,000 ポイント      |                 |                  |
| 給付対象者の条件                   |                 |                 |                  |
|                            |                 |                 |                  |
|                            |                 |                 | _                |

![](_page_30_Picture_1.jpeg)

![](_page_31_Picture_0.jpeg)

※決済前の最終確認画面と決済完了画面を加盟店に提示して 下さい。

都城市マイナンバーカードサポートセンター 電話23-2774